## はじめよう!納税証明書は自宅等からオンライン請求!

お手持ちのパソコン又は、スマートフォンからe-Taxを使って請求から受取まで簡単な操作 でできる電子納税証明書(PDFファイル)がとても便利ですので、ぜひご利用ください!

≪電子納税証明書(PDFファイル)を利用するためのセルフチェック!!≫

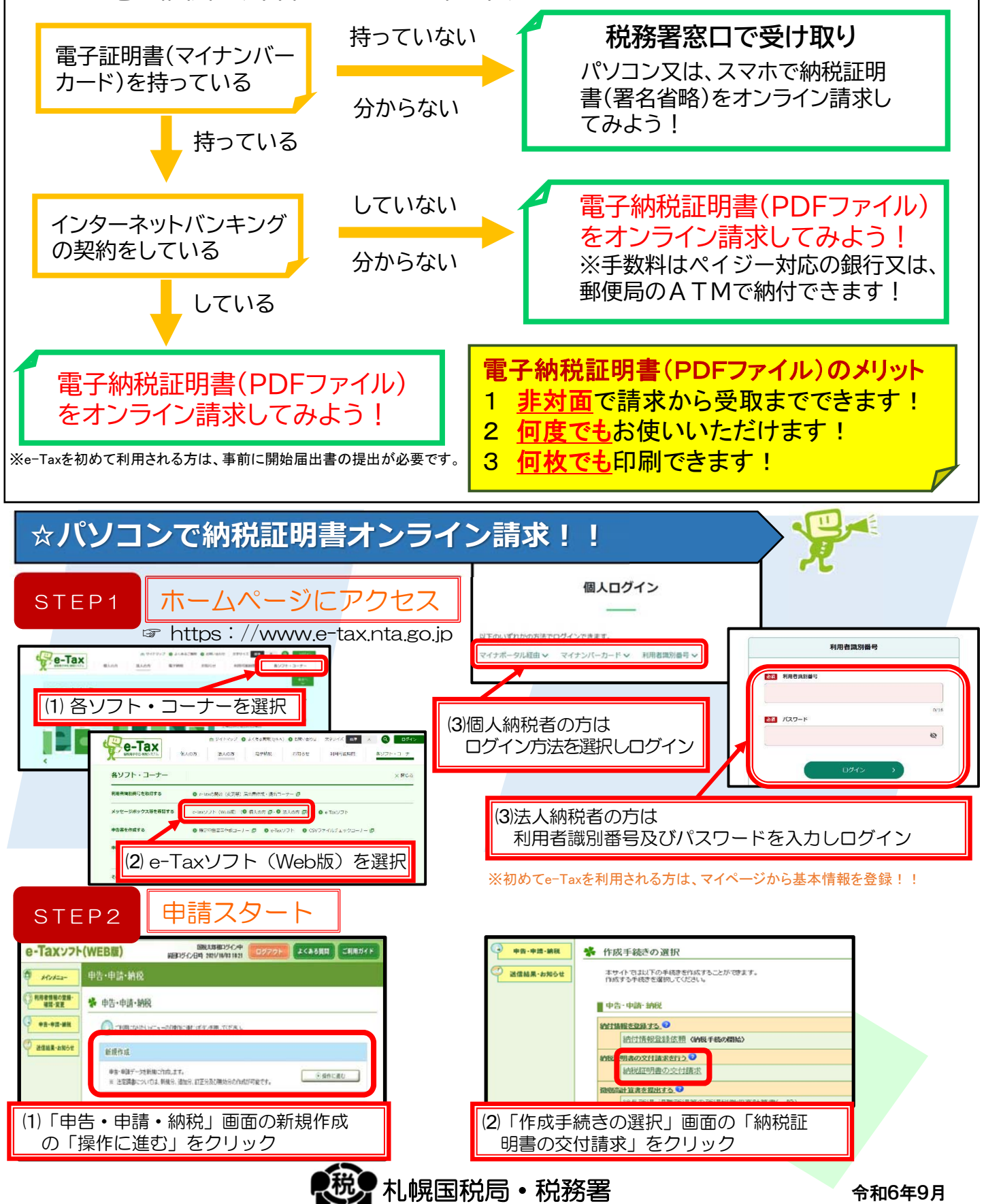

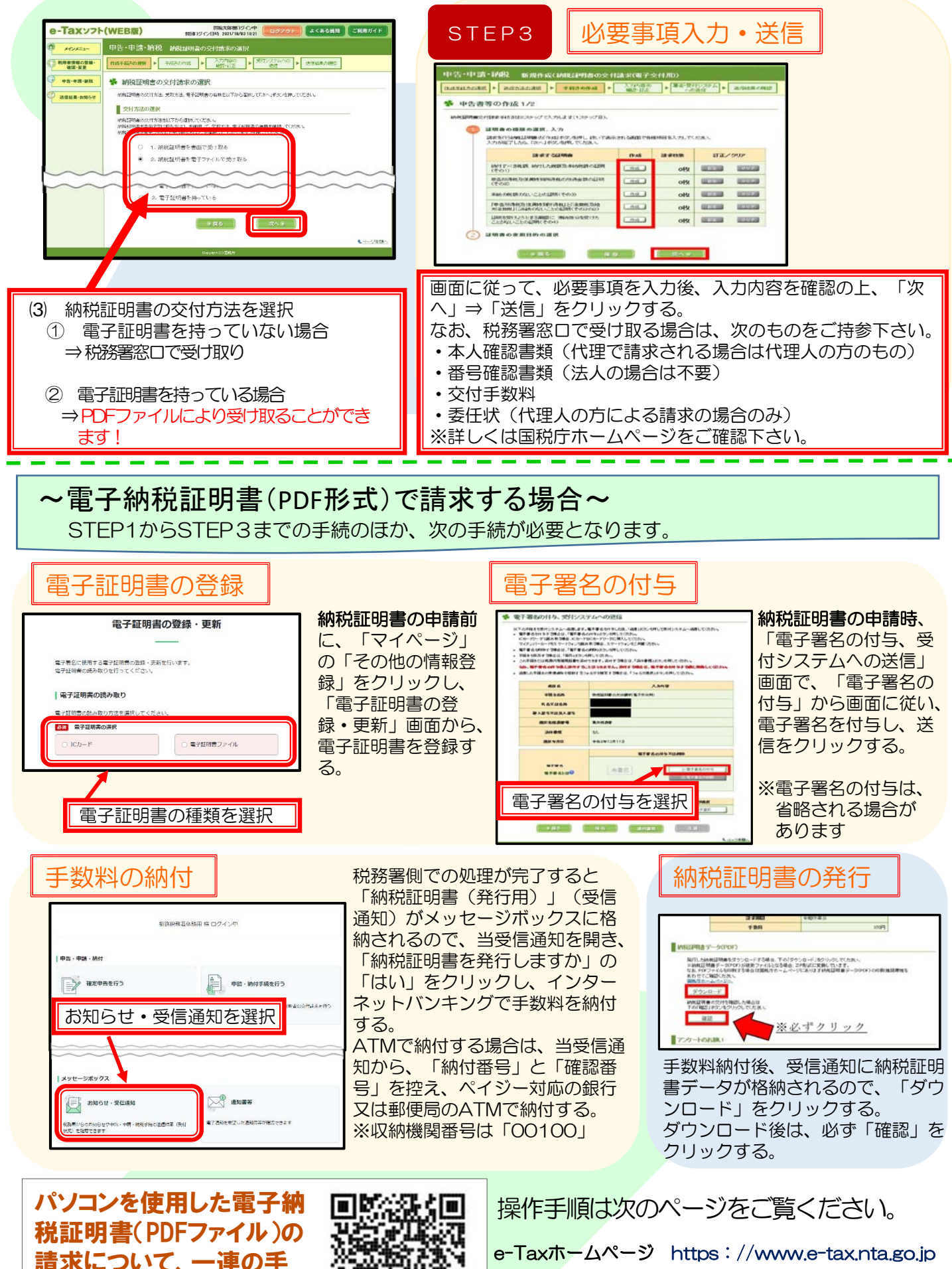

請求について、一連の手 順を、動画で説明していま すので是非ご覧ください。

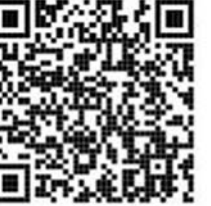

e-Tax • 作成コーナーヘルプデスク 0570-01-5901

e-Taxの操作に関するご質問は、「e-Tax・作成コーナーヘルプデスク」 へお問い合わせください。